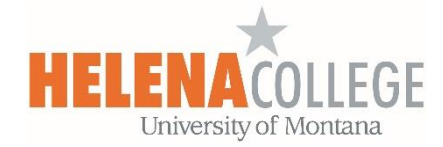

# Schedule a WebEx Meeting from Moodle

**WebEx** is a web conference system that allows students and teachers to synchronously collaborate. It transmits real-time audio and video, and includes tools such as whiteboard, chat, and screen sharing.

1. Go to your course in Moodle and click on "Create learning activity".

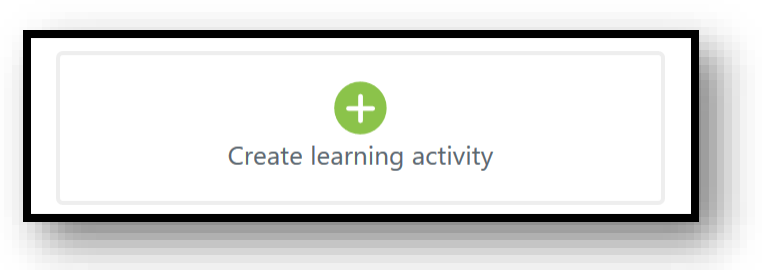

2. Choose "WebEx Meeting" under "Activities".

The **WebEx Meeting** activity allows instructors to schedule meetings into the WebEx web conferencing system.

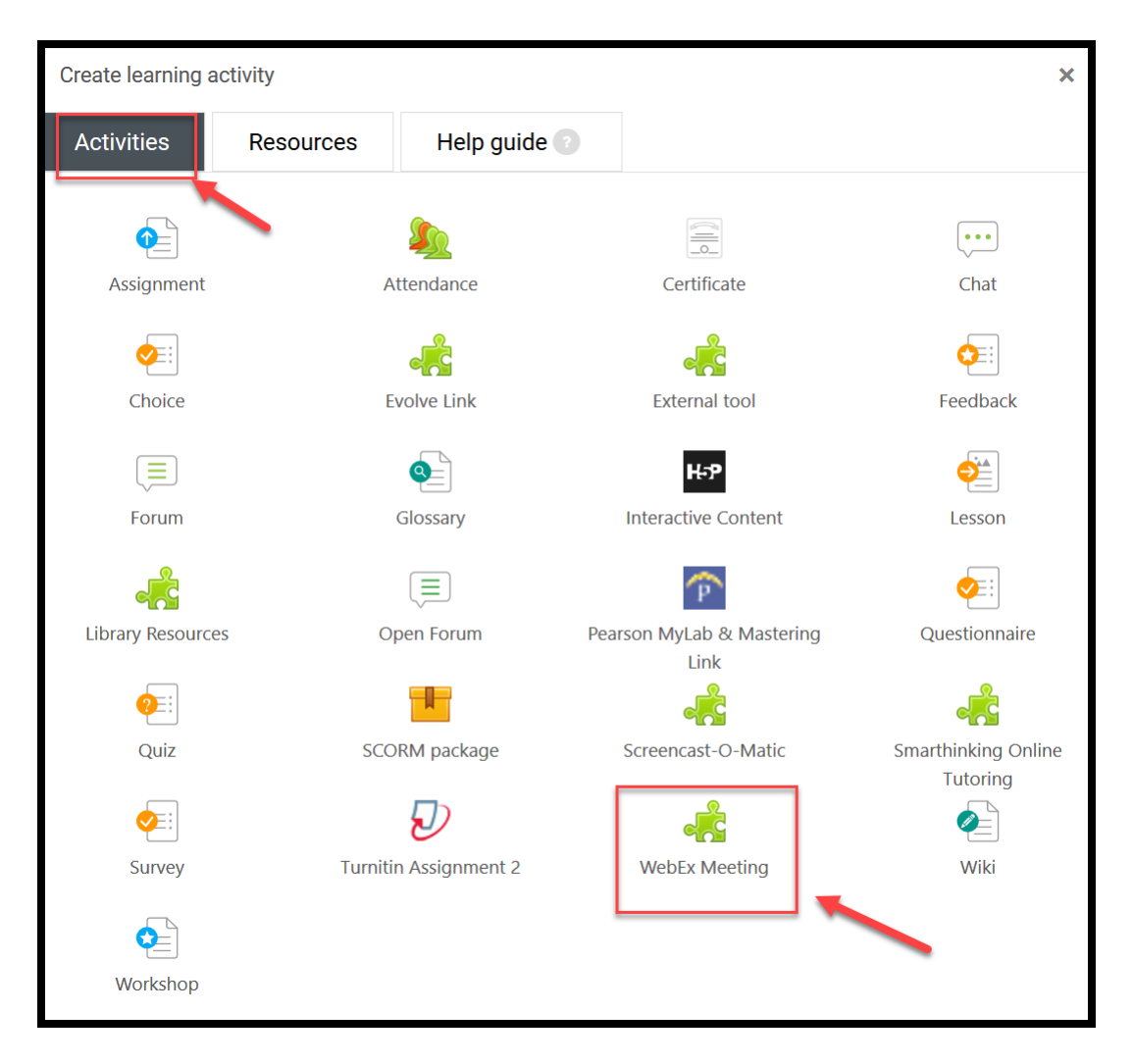

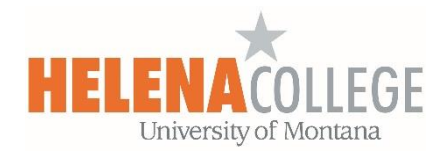

# 3. Click on "Show more...".

| Control Control Contro |            |                                  |              |
|----------------------------------------------------------------------------------------------------|------------|----------------------------------|--------------|
| Activity name                                                                                                    | * Required | Visibility Show on course page + |              |
| Virtual Meeting with Amy                                                                                                    |            |                                  |              |
| Preconfigured tool                                                                                                    | ()         | Privacy                          | $\checkmark$ |
| WebEx Meetings + • ×                                                                                                    |            | Grade                            | ~            |
| Select content                                                                                                    |            | Common module settings           | ~            |
| Tool URL                                                                                                    | 0          | Restrict access                  | ~            |
| Show more                                                                                                    |            | Activity completion              | ~            |
| Save and display Cancel                                                                                                    |            | Tags                             | ~            |
|                                                                                                    |            | Competencies                     | ~            |

4.

| Activity name<br>Virtual Meeting with Amy         | * Required | Visibility Show on course page • |            |
|---------------------------------------------------|------------|----------------------------------|------------|
|                                                   | ^          | Privacy                          | ~          |
|                                                   |            | Grade                            | ^          |
| b                                                 |            | Grade                            | 0          |
| Patrop .                                          | ~          | Type Point +<br>Scale            |            |
|                                                   |            |                                  |            |
| Display description on course page talmand        |            | 100                              |            |
| Display activity name when launched : Advanced    |            |                                  |            |
| Display activity description when launched        |            | Grade category                   | 0          |
| Preconfigured tool                                | 0          | Not categorized +                |            |
| WebEx Meetings                                    |            | Grade to pass                    | 0          |
| Select content                                    |            | 0.00                             |            |
| Tool URL                                          | 0          | Common module settings           | ~          |
|                                                   |            | Destrict                         |            |
| Secure tool URL: Advanced                         |            | Restrict access                  | Ý          |
|                                                   |            | Activity completion              | ~          |
| Launch container: Advanced Default +              |            | Tags                             | ~          |
| Consumer key: Adversed                            |            | Competenzies                     |            |
| Shared secret: Maxed 🕜 Click to enter text 🖋 🔹    |            | Competencies                     | Ť          |
| Custom parameters: Advance 0                      |            |                                  | Expand all |
| .a.                                               |            |                                  |            |
| Icon URL: Advanced                                |            |                                  |            |
| Secure icon URL strand                            |            |                                  |            |
| Show less                                         |            |                                  |            |
| Save and return to course Save and display Cancel |            |                                  |            |

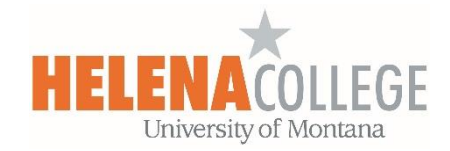

- (a) Fill in the "Activity Name".
- (b) Fill in the "Activity Description" (optional).
- (c) Check the box if you want the description displayed on the course page.
- (d) Check the box if you want the description displayed when the meeting is launched.
- (e) Fill in the grade setting if you want the meeting to be graded.
- (f) Choose "Save and return to course".
- 5. When you are taken back to the course page, you will see the meeting link created. Click on the link:

| EXTERNAL TOOL | $\otimes$ |
|---------------|-----------|
|               |           |

6. Choose your features: <u>Classroom Collaboration</u>, <u>Virtual Meetings</u>, and <u>Office Hours</u> are all disabled by default. Check the features that you want to be available for your course and select **Apply**. Then, each feature you selected appears as its own tab (green box as shown below).

| Virtual N<br>Classroom Coll<br>Setup | Aeeting with Amy<br>aboration Virtual Meetings Office Hours Setup                                                                        | Analytics | Webex Support |
|--------------------------------------|----------------------------------------------------------------------------------------------------|-----------|---------------|
| ☆<br>☆<br>☆                          | <b>Choose your features</b><br>Select the features you would like to be<br>visible to yourself and the other students of<br>this course. |           | Apply         |
|                                      | Classroom Collaboration Virtual Meetings Office Hours                                                                                    |           |               |

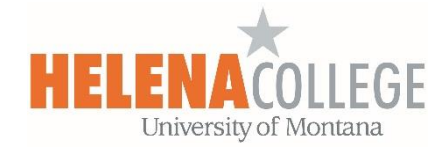

You can also turn on the "WebEx Meetings Attendance Grading" and/or "Reminder Bot":

- WebEx Meetings Attendance Grading: You can award participation points to students automatically when they attend a meeting or class using the WebEx link in Moodle. Turn on attendance grading by selecting Turn on.
- **Reminder Bot**: The Reminder Bot posts a message into the WebEx Teams space before a WebEx meeting is about to start for that class or meeting. Select Turn On and select the amount of time before your class you'd like the reminder to be sent.

|          | Webex Meetings Attendance Grading<br>Set up grading for Webex Meeting<br>Attendance for the selected course. To<br>begin, you need to turn on Webex Meetings<br>Attendance Grading. | Turn on |
|----------|----------------------------------------------------------------------------------------------------|---------|
| <b>,</b> | <b>Reminder Bot</b><br>The Reminder Bot posts a message into the<br>Webex Teams space before a Webex<br>meeting is about to start for that class.                                   | Turn On |

7. Click on the tab on the top to fill in more details for the activity.

# **Virtual Meetings**

You can schedule a recurring or one-time meeting with your students. First, click on the tab "**Virtual Meetings**", then "**+ New Meeting**"

| Classroom Collabo     | oration Virtual Meetings | Giffice Hours Setup | Analytics | Webex Support 🗹                     |
|-----------------------|--------------------------|---------------------|-----------|-------------------------------------|
| Meetings Upcoming Pas | t Meetings               |                     |           | New Meeting Logou<br>2<br>Filters V |

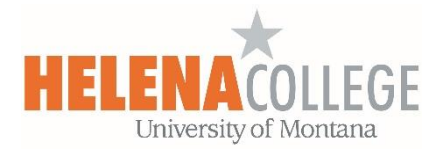

- Choose Meeting, Training, or Event.
- Enter a descriptive Name for the meeting.
- Select the Meeting Date, Duration, and Recurrence.
- Select Create Meeting.

| New Meeting |                                    |
|-------------|------------------------------------|
|             |                                    |
|             | Choose Host Center                 |
|             | O Meeting Training Event           |
|             | Name                               |
|             |                                    |
|             | Meeting date                       |
|             | December 12, 2019 4:00 PM -07:00 V |
|             | Duration                           |
|             | 1 hrs 🗸 0 mins 🗸                   |
|             | Recurrence                         |
|             | o No Repeat Daily                  |
|             | Weekly Monthly                     |
|             | Create Meeting                     |
|             |                                    |

After you create a meeting, it will show up in your "**Upcoming tab**". You can view, start, edit, or delete a meeting from there.

After you've hosted a meeting, you can view your past meetings and any recordings in the "**Past Meetings**" tab.

Participants (enrolled students) are then able to enter the **WebEx meeting** by clicking on a "*Join*" link under the activity in Moodle (instructors will see a link that says "*Host*").

| Virtual Meetings |        |           |          |                      | Webex Support |
|------------------|--------|-----------|----------|----------------------|---------------|
| Meetings         |        |           |          |                      | + New Meeting |
| Upcoming Past Me | etings |           |          |                      | Filters 🗸     |
| Name             | Host   | Host Type | Duration | Date                 | Action        |
|                  |        |           |          | Dec 10,0010,01,00 em |               |

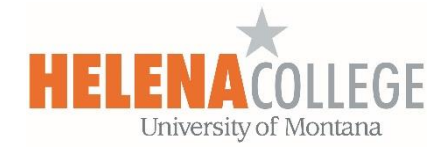

If the meeting is recorded, students will be able to view the recording in Moodle after the meeting is over.

When hosting the meeting, in the "WebEx Meetings" window, press the "**Record**" button on the bottom and choose "**Record in cloud**":

| 0            |              |               |              |               |                     |                 | Cisco Webex Meetings                                        |
|--------------|--------------|---------------|--------------|---------------|---------------------|-----------------|-------------------------------------------------------------|
| <u>F</u> ile | <u>E</u> dit | <u>S</u> hare | <u>V</u> iew | <u>A</u> udio | <u>P</u> articipant | <u>M</u> eeting | g <u>H</u> elp                                              |
|              |              |               |              |               |                     |                 | Recorder                                                    |
|              |              |               |              |               |                     |                 | Record in cloud<br>Record in cloud<br>Record on my computer |
|              |              |               |              |               |                     |                 | © Record                                                    |
|              |              |               |              |               |                     |                 |                                                             |

When the recording link is ready, it will automatically show up in your Moodle course for students to view (it might take hours for the link to be ready):

| Virtual Meetings                     |          |                       | Webex Support 🖉 |
|--------------------------------------|----------|-----------------------|-----------------|
| Meetings                             |          |                       | + New Meetin    |
| Upcoming Past Meetings               |          |                       | Filters         |
| Name                                 | Host     | Date                  | Action          |
| Chapter 1 Lesson<br>View Recording > | Amy Kong | Dec 14, 2019 02:25 pm |                 |
| Chapter 2 Lesson                     | Amy Kong | Dec 14, 2019 01:00 pm |                 |

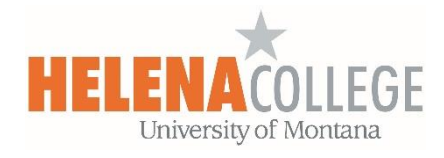

# **Office Hours**

You can schedule and host office hours using WebEx in Moodle. The dates and times are available under the **Office Hours** tab. You can select a time where your students can meet with you.

- Set the meeting duration. Go to the drop-down under Availability and select 15 mins increments, 30 mins increments, 45 mins increments, or 60 mins increments.
- Set the appointment buffer. Go to the drop-down under Block Off Extra Time and select 15 mins before & after, 30 mins before & after, 45 mins before & after, or No buffer.
- An appointment buffer is there in case meetings run over or you need breaks between meetings.
- Select the days of the week and the times you want to host office hours. The blocks of time are then highlighted.
- Scroll down and select **Save**.
- Your students can then select a time to meet with you. You get an email with the meeting link and see the meeting in your **Upcoming Meetings** list. When a student selects a time to attend office hours, that appointment isn't available to anyone else.

| Faculty Setup                           |          |          |           |             |                                              |   |
|-----------------------------------------|----------|----------|-----------|-------------|----------------------------------------------|---|
| acuty socup                             |          |          |           | View N      | ly Meetings in Webex                         |   |
|                                         |          |          |           |             |                                              | ٦ |
| Availability<br>Meeting duration 30 min | IS 👻     |          |           | Appointmen  | ock Off Extra Time<br>it buffer: No buffer 👻 |   |
| Meeting duration                        | Ð        |          |           | -           |                                              |   |
| ☐ 15 mins increments                    | tay      | Tuesday  | Wednesday | Thursday    | Friday                                       | s |
| 30 mins increments                      | ,        | 7:00     | 7:00      | 7:00        | 7:00                                         |   |
| ○ 45 mins increments                    | )        | 7:30     | 7:30      | 7:30        | 7:30                                         |   |
| 0 60 mins increments                    | ,        | 8:00     | 8:00      | 8:00        | 8:00                                         |   |
| 8:30                                    | 8:30     | 8:30     | 8:30      | 8:30        | 8:30                                         |   |
| 9:00                                    | 9:00     | 9:00     | 9:00      | 9:00        | 9:00                                         |   |
| 9:30                                    | 9:30     | 9:30     | 9:30      | 9:30        | 9:30                                         |   |
| 10:00                                   | 10:00    | 10:00    | 10:00     | 10:00       | 10:00                                        |   |
| 10:30                                   | 10:30    | 10:30    | 10:30     | 10:30       | 10:30                                        |   |
| 11:00                                   | 11:00    | 11:00    | 11:00     | 11:00       | 11:00                                        |   |
| 11:30                                   | 11:30    | 11:30    | 11:30     | 11:30       | 11:30                                        |   |
| PM 12:00                                | PM 12:00 | PM 12:00 | 12:00     | PM<br>12:00 | PM<br>12:00                                  |   |
| 12:30                                   | 12:30    | 12:30    | 12:30     | 12:30       | 12:30                                        |   |
| 13:00                                   | 13:00    | 13:00    | 13:00     | 13:00       | 13:00                                        |   |
| 13:30                                   | 13:30    | 13:30    | 13:30     | 13:30       | 13:30                                        |   |
|                                         | _        |          | _         |             |                                              |   |

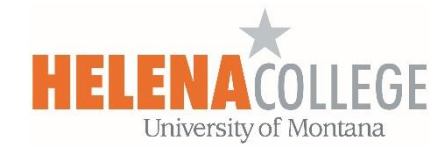

## **Classroom Collaboration**

Classroom collaboration is an easy way to message a classmate or student, chat with a group, and share files you're collaborating on. Learn how it works here:

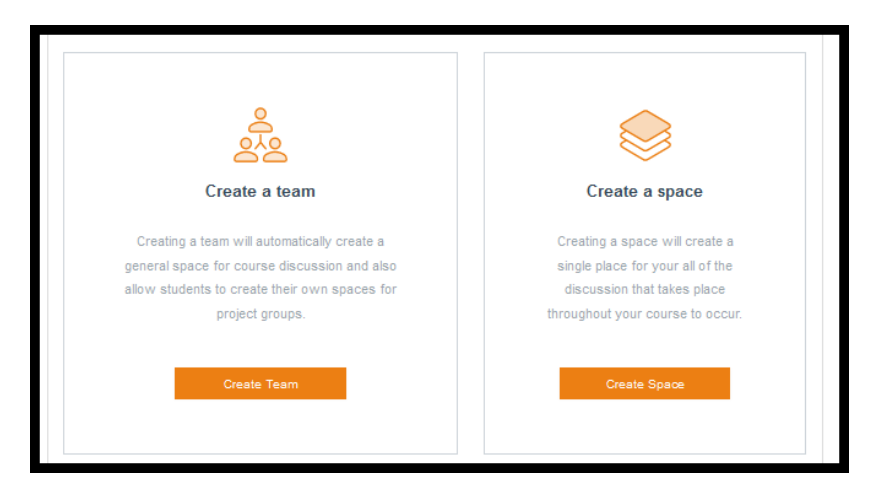

## Create a Team

In WebEx Teams, teams help you keep everything organized by categorizing multiple spaces under a common theme. For example, you may have a team for a large project.

- The first time you go to the **Classroom Collaboration** tab from the WebEx Education Connector in your course, sign in using your WebEx Teams credentials.
- Select Create Team.

#### **Create a Space**

In WebEx Teams, all your work takes place in spaces where you can send messages, make calls, have video meetings, whiteboard, and share files. Spaces work best for a group of people collaborating on a specific topic or single project. A General space with all the members of your team is available by default. You can create new spaces with multiple people or message someone directly.

- The first time you go to the WebEx Teams tab from the WebEx Education Connector in your course, sign in using your WebEx Teams credentials.
- Select Create Space to create the first space.
- To make additional spaces, under the "**Spaces**" tab, select "+ **Create New Space**", enter a name for the space, and select Create Space.

| <u>۵</u> |
|----------|
|          |
|          |

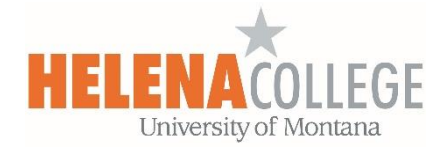

#### Send a Message

When you send a message to a person for the first time in WebEx Teams, you create a conversation just between the two of you. The next time you message that person, your conversation picks up right where you've left it. When you send a message to a space, all the members of that space can see your message.

- Under the "Spaces" tab, select the space or the person you want to send a message to.
- Write your message and press enter.

#### Share a File

Easily and quickly share a file, like a lecture notes or a group project, using Classroom Collaboration. You have a few different options for sharing files.

• Drag and drop the file into the message area or click on the 'chain' icon in the message area and select a file.

| Û |         |                        |
|---|---------|------------------------|
| Û |         |                        |
|   |         |                        |
|   | Message | Ca                     |
|   |         | C                      |
|   | People  | F II                   |
|   |         |                        |
|   |         |                        |
| ¥ |         |                        |
|   |         |                        |
|   |         | E<br>Message<br>People |

• Select **Share** to send the file.

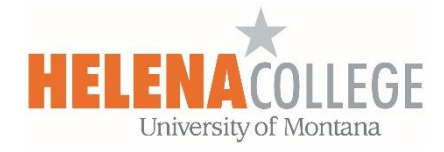

# Analytics in the WebEx Education Connector

On the **Analytics** page, you can see how many **WebEx Team Spaces** have been created, the total number of **Meetings** that have been scheduled, and the total **Office Hours** booked.

| Analytics Analytics |                    |                     |  |
|---------------------|--------------------|---------------------|--|
| Analytics           |                    |                     |  |
| Searces Created     | Meetings Scheduled | Office Hours Booked |  |
| â                   | 6 0                | Om                  |  |

If you need any further help setting up WebEx meetings in Moodle, please contact

eLearning Office 447-6364 elearning@helenacollege.edu

If you need to get a WebEx license or have questions about your WebEx account, please contact

IT Department 447-6960 IT@helenacollege.edu